# Setting Up Python 3.12 on MAC OS:

## Step 1: Check Current Python Version (Optional)

- Open the Terminal, which is your command-line interface.
- Execute the command *python3 --version* to determine if Python is already installed. Note the version if present.

Using the official Python website: https://www.python.org/downloads:

## Step 2: Download Python 3.12

- Visit the official Python website: https://www.python.org/downloads
- Click on the macOS option.
- Download the macOS 64-bit universal2 installer.

## Step 3: Run the Installer

• Locate the downloaded installer and double-click it to initiate the installation process.

## **Step 4: Verify Python Installation**

• To ensure Python 3.12 is installed correctly, run the following command in the Terminal: *python3.12 –version* 

## Using **brew**:

## Step 2: Install Homebrew (If Not Installed)

- Open the Terminal.
- Install Homebrew, a package manager, by executing the following command: /bin/bash -c "\$(curl -fsSL https://raw.githubusercontent.com/Homebrew/install/master/install.sh)"

## Step 3: Install Python 3.12

• In the Terminal, run the command *brew install python@3.12* to install Python 3.12.

## **Step 4: Verify Python Installation**

• To ensure Python 3.12 is installed correctly, run the following command in the Terminal: *python3.12 –version* 

## Step 5: Set Up Virtual Environments (Optional but Recommended)

- Utilize virtual environments for project isolation.
- Create a virtual environment with the command *python3.12 -m venv myenv*, replacing *myenv* with your chosen environment name.
- Activate the virtual environment by running *source myenv/bin/activate*.
- To deactivate it later, simply execute *deactivate*.